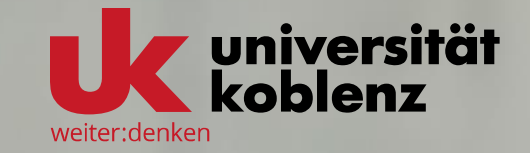

## > MFA mit WebAuthn über einen YubiKey

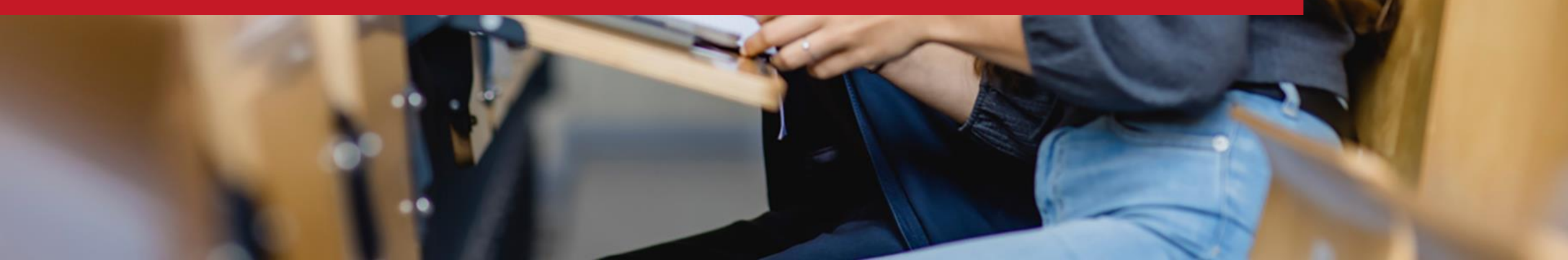

# > WebAuthn (YubiKey)

#### Multifaktorauthentifizierung

| WebAuthn: Einen WebAuthn-Token ausrollen.                  |                                                            | ~ | ausrollen           |
|------------------------------------------------------------|------------------------------------------------------------|---|---------------------|
| Der WebAuthn-Token ist vom W3C und der Fido Alliance defin | niert. Sie können diesen Token bei mehreren, verschiedenen |   | auswählen,          |
| Beschreibung                                               |                                                            |   | können Sie ganz     |
| Anmeldung mit YubiKey                                      |                                                            |   | einfach unten       |
|                                                            |                                                            |   | über den Button     |
| lok                                                        | ten ausrollen                                              |   | Token ausrollen die |
|                                                            |                                                            |   | Erstellung des      |
|                                                            |                                                            | _ | Tokens starten.     |

C Aktualisieren

kaiser-wilhelm @uni-koblenz.de (user)

WebAuthn (mit YubiKey)

Neuen Token ausrollen

In dem Feld Beschreibung sollten Sie unbedingt eine

Beschreibung für Ihren Token eingeben. So sehen Sie beim

Login auf einen Blick, welche Ihrer Token Sie nutzen können.

Token

eduMFA

Alle Token

Token ausrollen

Hilfe zu Tokentypen

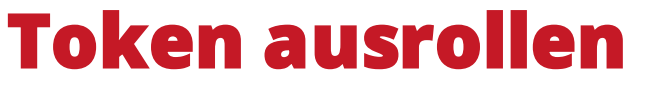

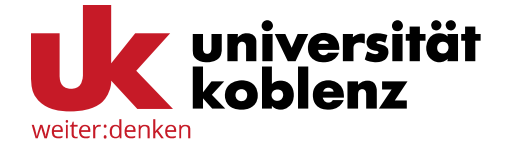

Indem Sie in dem

Auswahlmenu

WebAuthn: Einen

WebAuthn-Token

### WebAuthn (mit YubiKey)

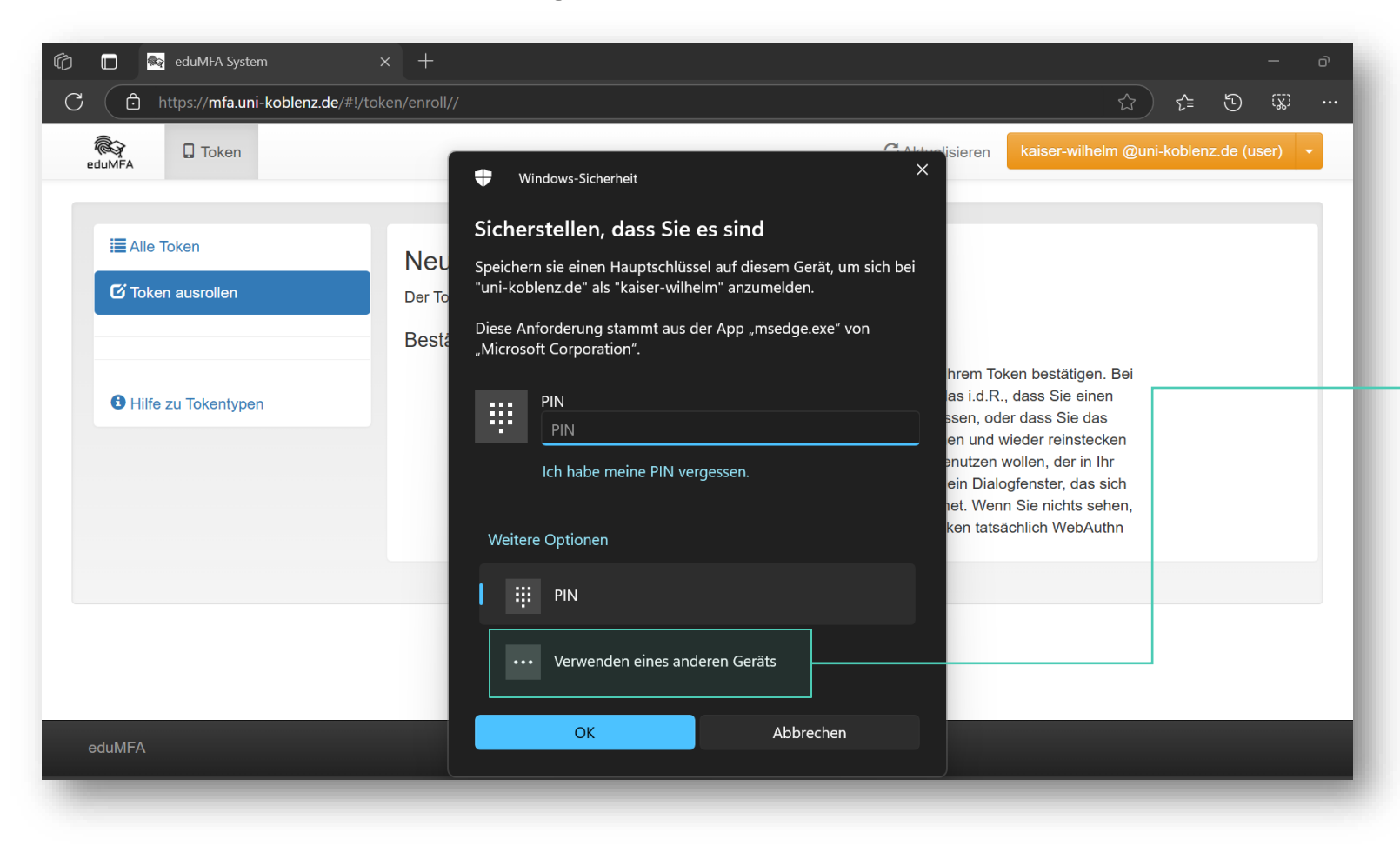

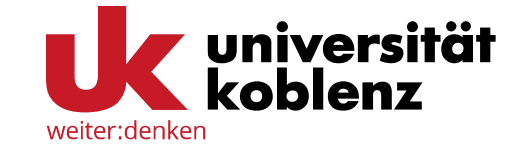

Um den YubiKey als WebAuthn zu registrieren, wählen Sie in dem Pop-Up Window unter *Weitere Optionen* die Option *Verwenden eines anderen Geräts* aus.

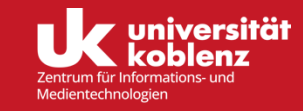

### WebAuthn (mit YubiKey)

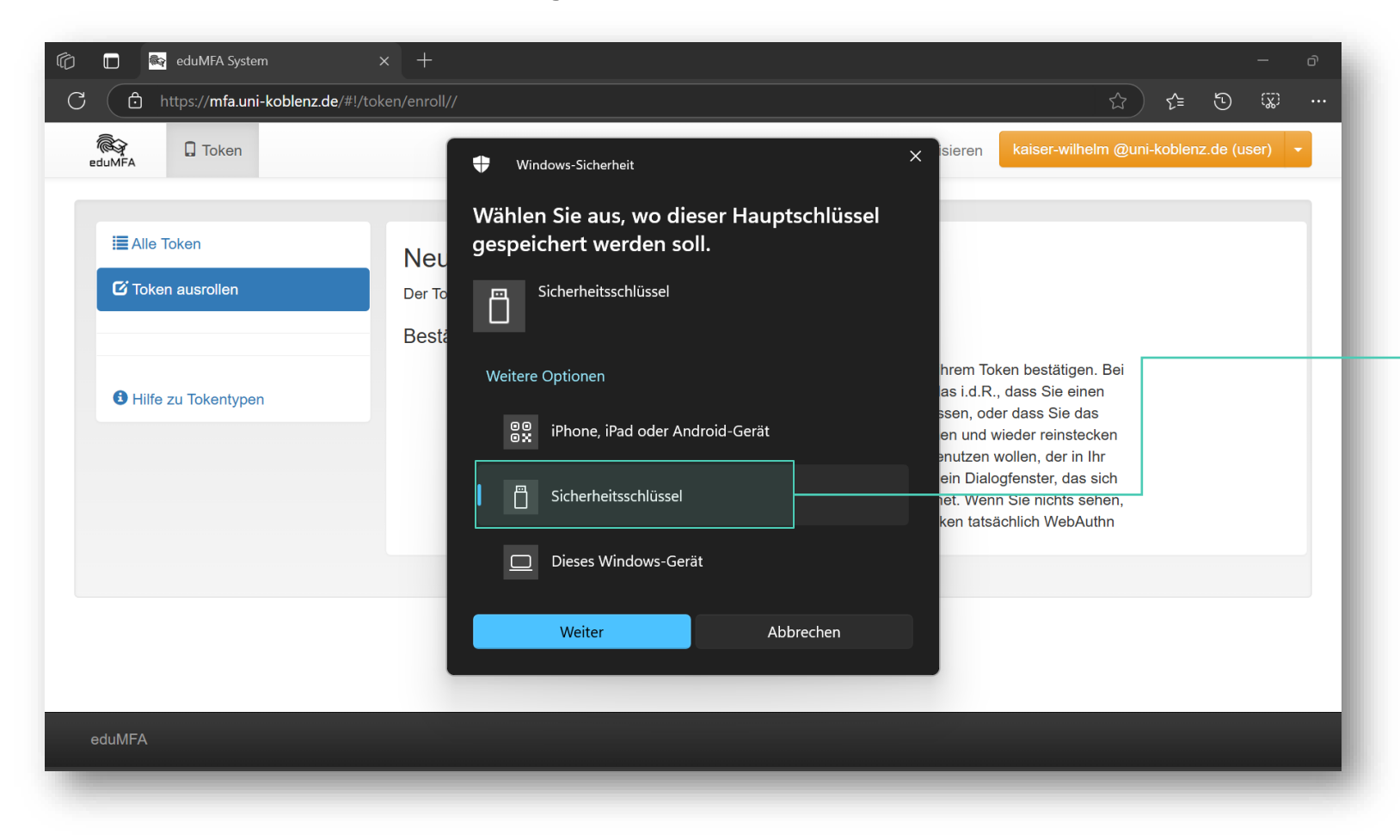

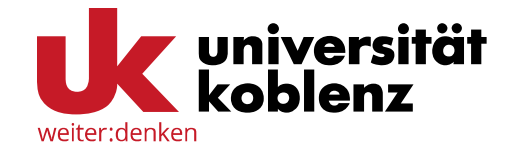

In dem nächsten Auswahlfenster wählen Sie dann *Sicherheitsschlüssel* aus und bestätigen die Auswahl mit *Weiter*.

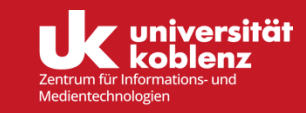

### 🕼 🗖 🔤 eduMFA System 🛛 🗙 🕂

**Token ausrollen** 

WebAuthn (mit YubiKey)

С https://mfa.uni-koblenz.de/#!/token/enroll// eduMFA 🔒 Token C Aktualisieren Alle Token Hinweis lesen und mit OK Ney Windows-Sicherheit C Token ausrollen Der To bestätigen. Sicherheitsschlüssel einrichten Besta Richten Sie Ihren Sicherheitsschlüssel ein, um sich bei unihrem Token bestätigen. Bei koblenz.de als kaiser-wilhelm anzumelden. as i.d.R., dass Sie einen 3 Hilfe zu Tokentypen ssen, oder dass <mark>S</mark>ie das Diese Anforderung stammt aus der App "msedge.exe" von en und wieder reinstecker "Microsoft Corporation". enutzen wollen, d<mark>er in Ih</mark>r ein Dialogfenster, das sich het. Wenn Sie nichts sehen. OK Abbrechen ken tatsächlich WebAuthn

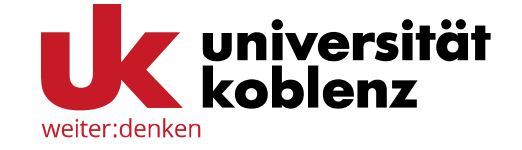

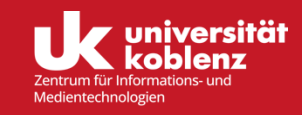

#### WebAuthn (mit YubiKey)

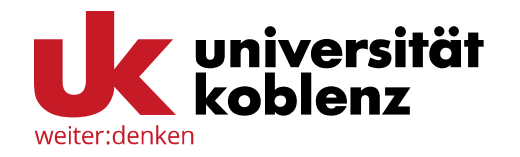

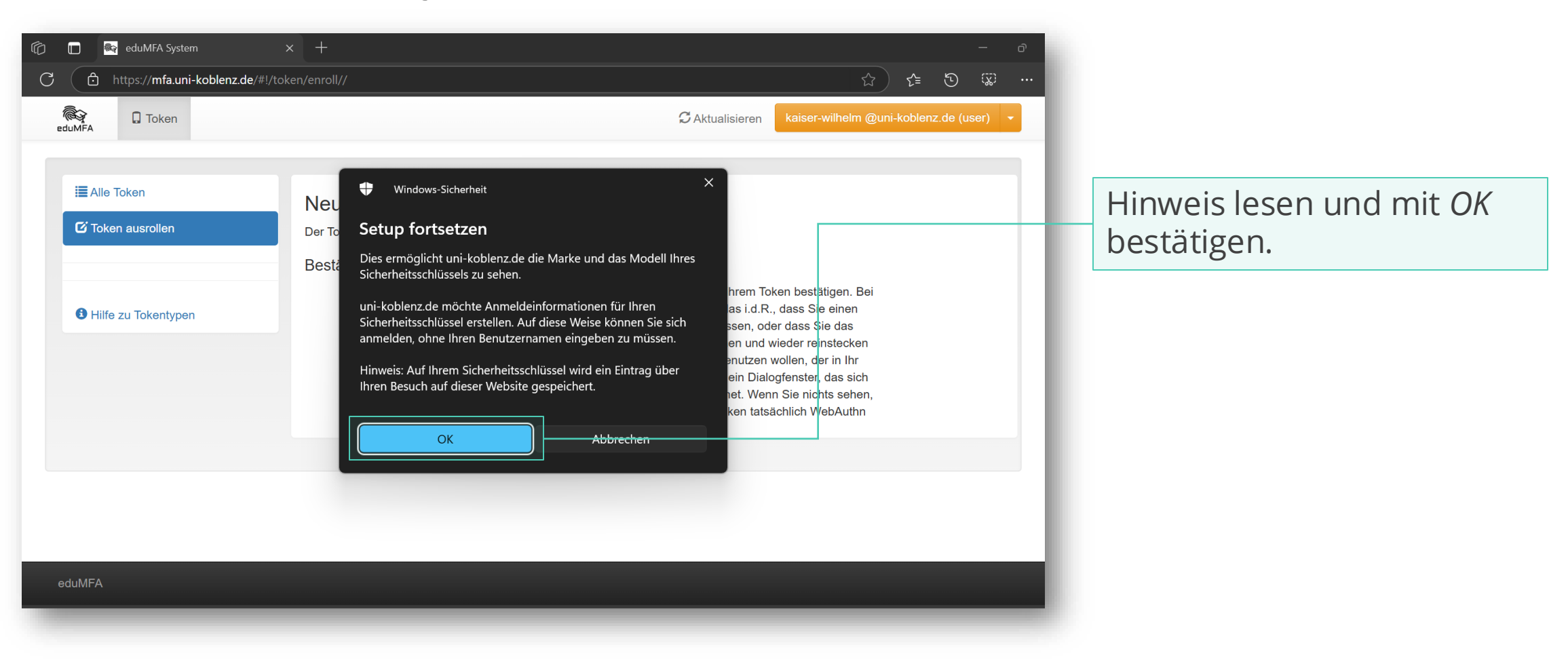

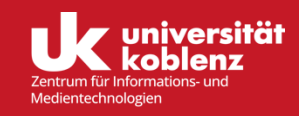

#### WebAuthn (mit YubiKey)

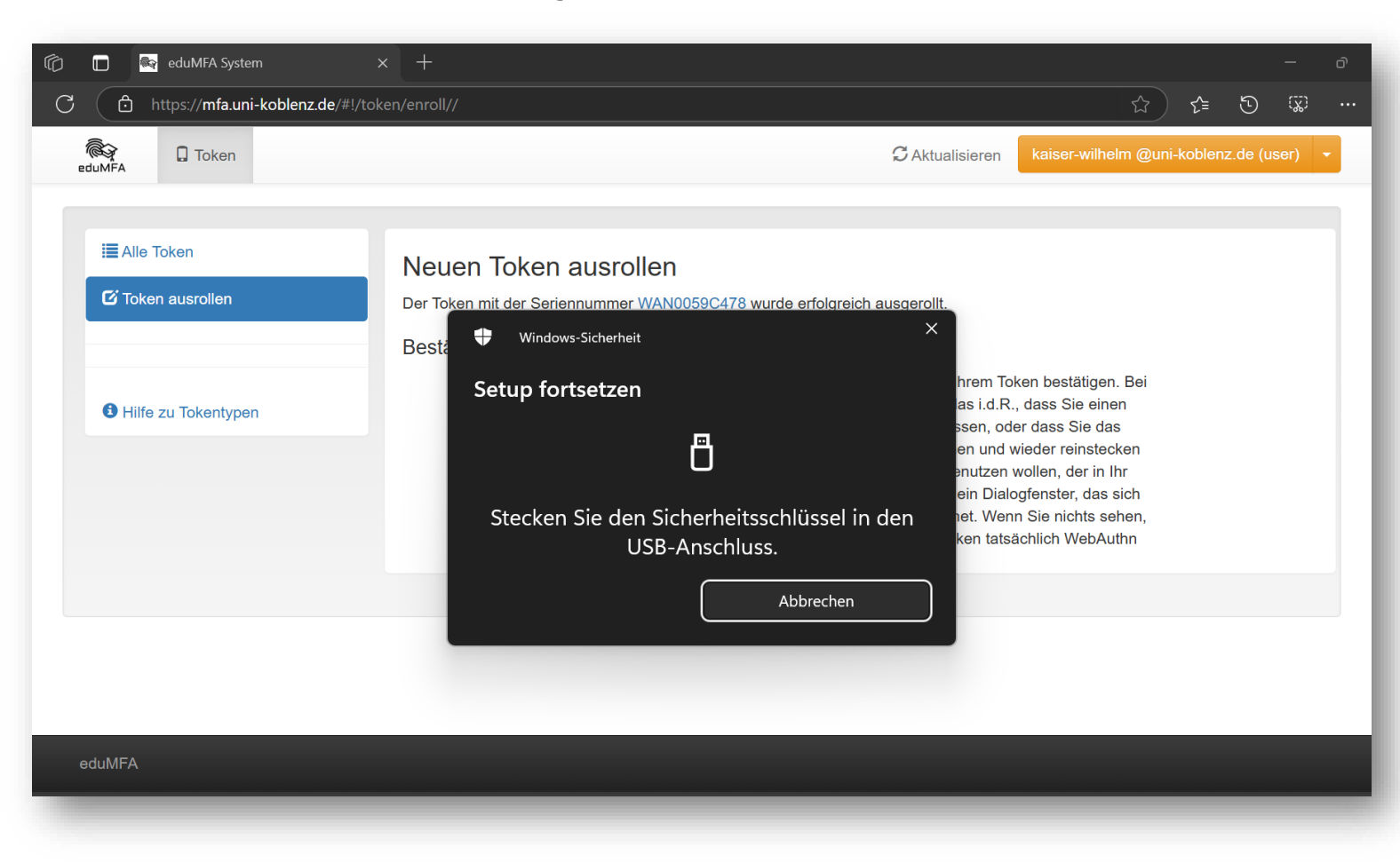

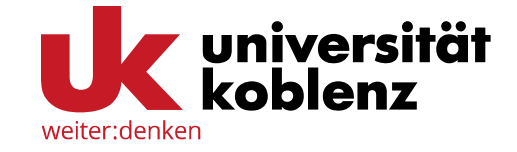

Spätestens jetzt müssen Sie Ihren YubiKey in einen freien USB-Slot einstecken.

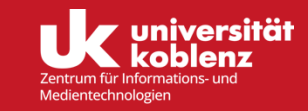

### WebAuthn (mit YubiKey)

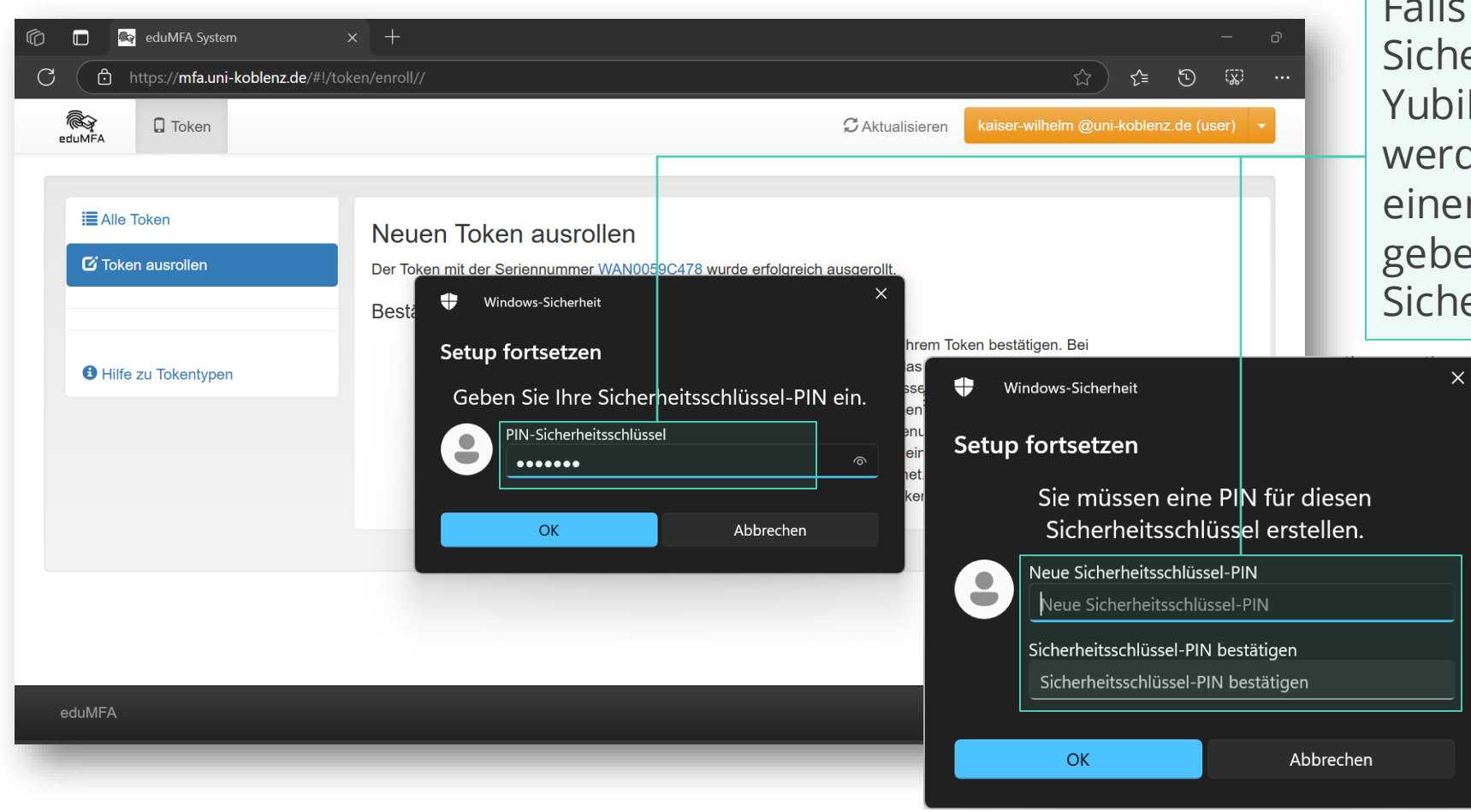

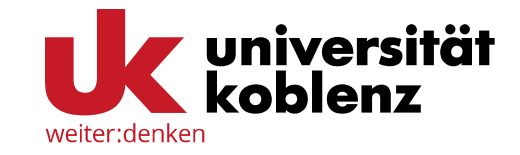

Falls Sie noch keinen Sicherheitsschlüssen für Ihren YubiKey festgelegt haben, werden Sie nun aufgefordert einen anzulegen. Ansonsten geben Sie Ihren Sicherheitsschlüssel hier ein.

> Notieren Sie Ihren Sicherheitsschlüssel an einem sicheren Ort oder benutzen Sie einen Passwortmanager.

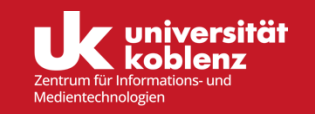

#### WebAuthn (mit YubiKey)

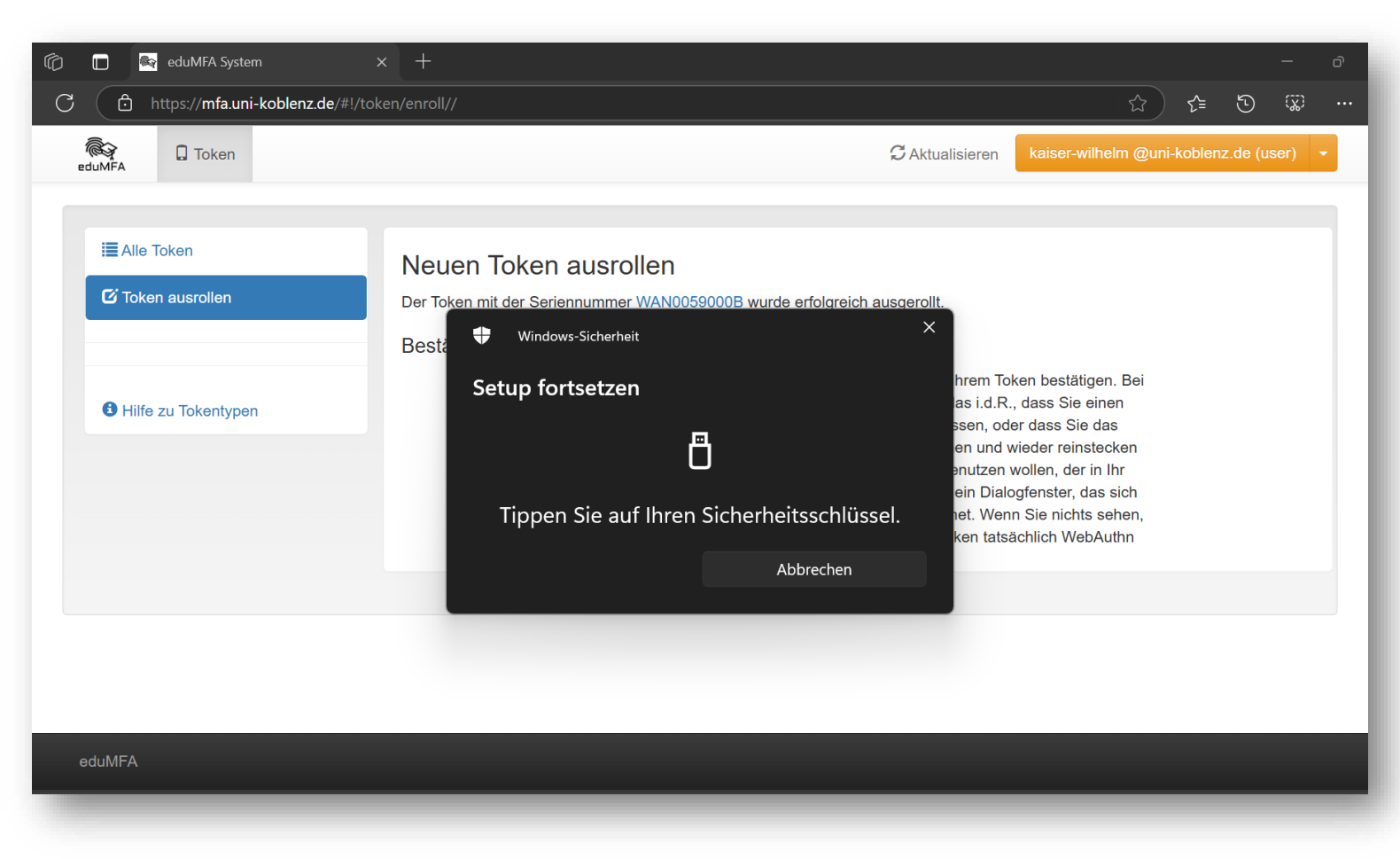

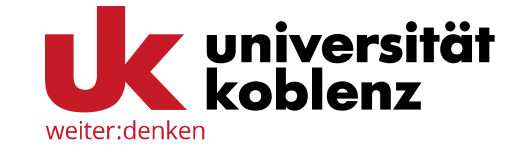

An dieser Stelle müssen Sie den Knopf auf Ihrem YubiKey drücken, um das Setup abzuschließen.

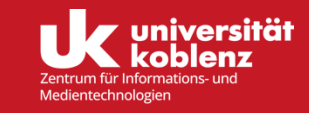

#### WebAuthn (mit YubiKey)

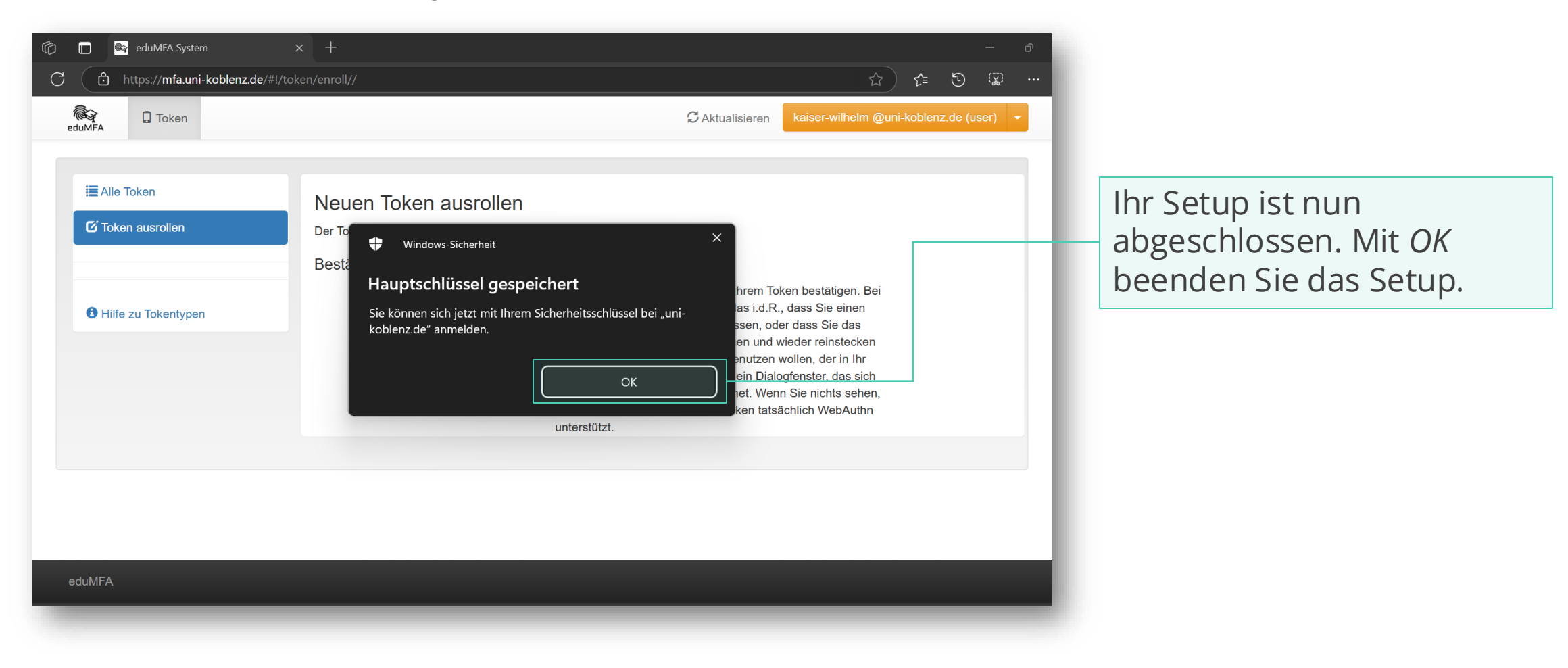

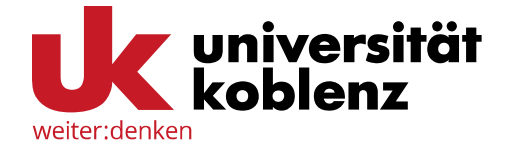

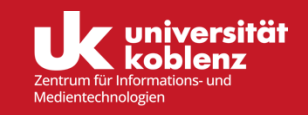

### WebAuthn (mit YubiKey)

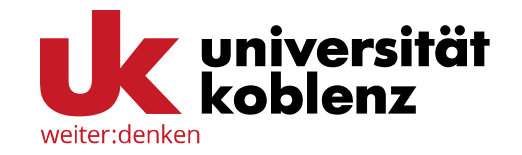

|                     | Neuen Token ausro              | ollen                                       | - 11 |
|---------------------|--------------------------------|---------------------------------------------|------|
| 🎖 Token ausrollen   | Der Token mit der Seriennummer | r WAN0059A0FB wurde erfolgreich ausgerollt. | - 11 |
|                     | Token ausgerollt               |                                             | - 11 |
|                     | Anmeldung mit YubiKey          | Der Token wurde ausgerollt.                 | - 11 |
| Hilfe zu Tokentypen |                                | Neuen Token ausrollen                       | - 11 |
|                     |                                |                                             |      |

Ihr YubiKey ist nun als Token für WebAuthn ausgerollt. Sie können nun einen neuen Token ausrollen oder links über den Reiter *Alle Token* Ihre ausgerollten Token einsehen.

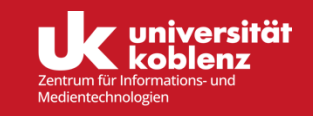

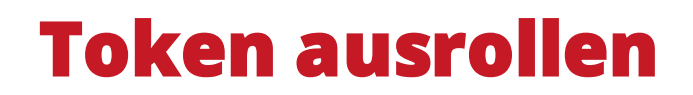

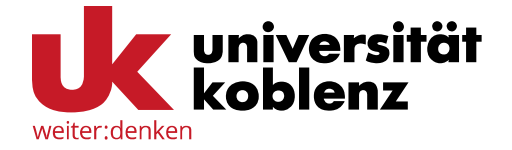

#### WebAuthn (mit YubiKey)

| 🔚 Alle Token      | Tokenanzani: 4                       |                   |               |                                           |               |                   |
|-------------------|--------------------------------------|-------------------|---------------|-------------------------------------------|---------------|-------------------|
| C Token ausrollen | Seriennummer•                        | Тур• 🔻            | aktive        | Beschreibung• <b>T</b>                    | Fehlerzähler• | Rollout Status• T |
|                   | PIEM004226E5                         | email             | aktiv         | Kontakt-Mailadresse                       | 0             |                   |
| 3 Hilfe zu Token  | PPR0004CF3B                          | paper             | aktiv         | Gedruckte Passwortliste auf<br>Papier     | 0             |                   |
|                   | TOTP0004A3ED                         | totp              | aktiv         | App-generierte Zeitbasierte<br>Passwörter | 0             |                   |
|                   | WAN0059A0FB                          | webauthn          | aktiv         | Anmeldung mit YubiKey                     |               |                   |
| So si<br>den      | eht Ihre Übersic<br>Token erfolgreic | :ht au:<br>:h aus | s, we<br>gero | nn Sie<br>llt haben.                      |               |                   |
|                   |                                      |                   |               |                                           |               |                   |

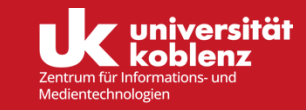

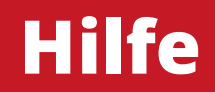

Sollten Sie Fragen zu den hier dargestellten Inhalten haben, können Sie die Mitarbeitenden des ZIMT gerne kontaktieren. Sie erreichen uns unter:

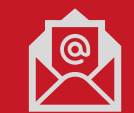

support+mfa@uni-koblenz.de

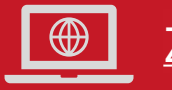

ZIMT - Webseiten

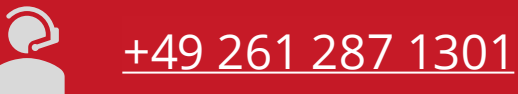

Zu folgenden Zeiten:

 Mo.- Di.
 9:30 - 11:30 & 12:30 - 14:30 Uhr

 Fr.
 12:30 - 14:30 Uhr

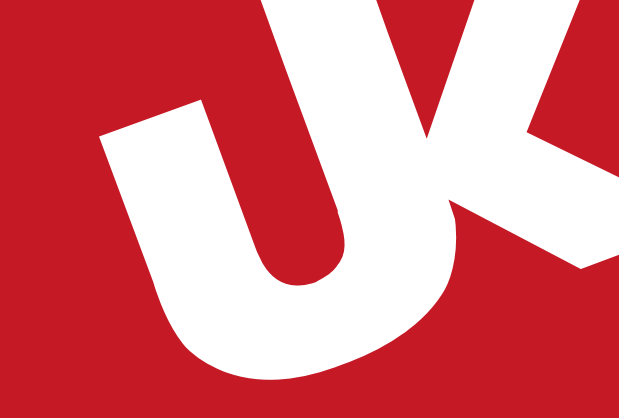

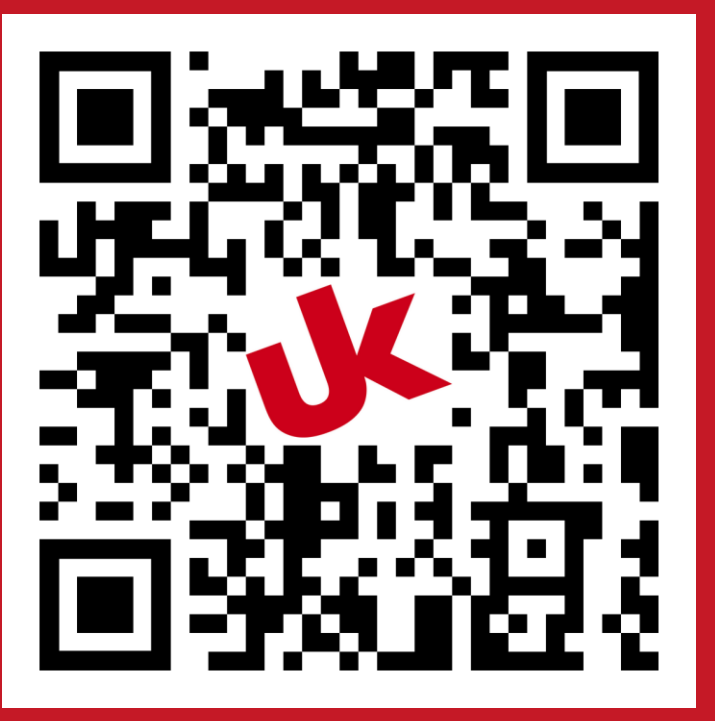